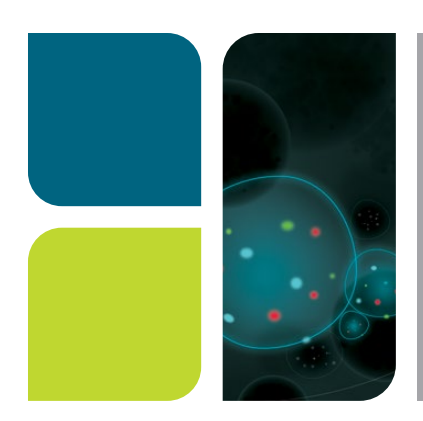

### CELL ANALYSIS ZE5 Cell Analyzer Data Scaling Settings in Third-Party Analysis Software Quick Guide

# FCS Express Software

Flow cytometry data files generated on the ZE5 Cell Analyzer are exported with either "ZE5" (Everest Software v2.0 and later) or "YETI" (Everest Software v1.4 and earlier) as the keyword. The latest versions of FCS Express Software (v7.04 and greater) are able to identify both "ZE5" and "YETI" as keywords and apply ZE5 Cell Analyzer–specific settings automatically after data loading. As a result, ZE5 Cell Analyzer data display exactly the same as shown in Everest Software, and there is no need to manually adjust settings when using FCS Express Software.

Examples of data plots displayed identically in Everest and FCS Express Software:

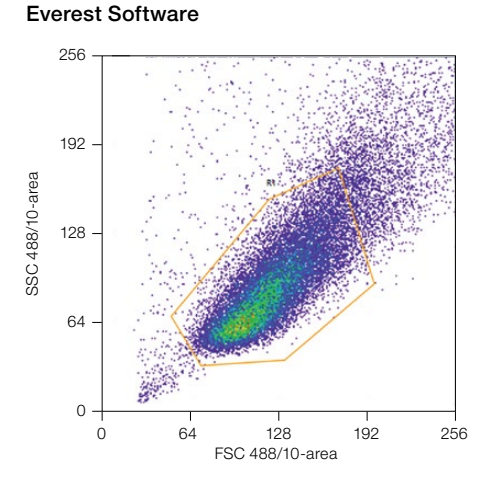

#### FCS Express Software

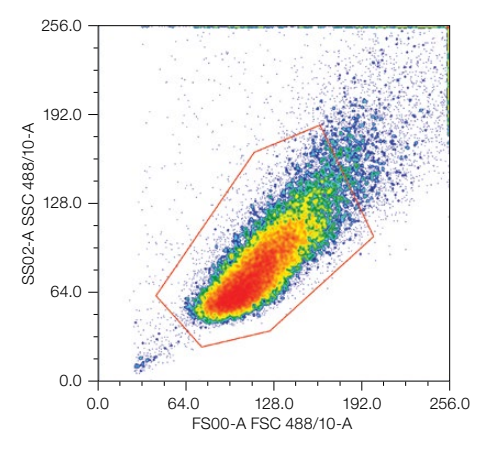

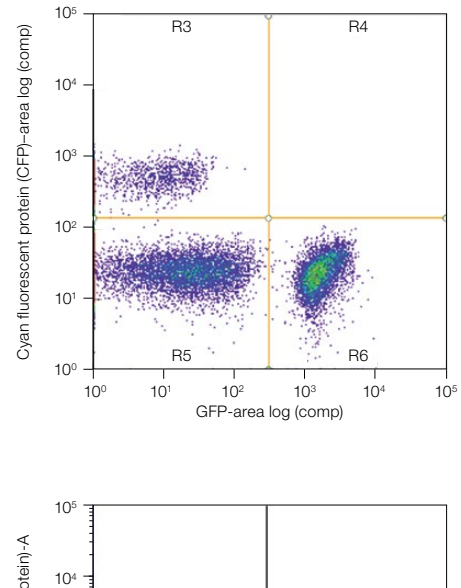

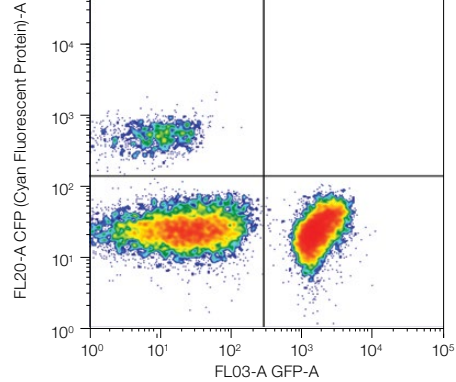

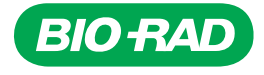

# FlowJo Software

In certain versions of FlowJo Software (particularly v10.5 or earlier), it has been observed that neither "ZE5" nor "YETI" are included in the keyword library. As a result, users need to manually adjust cytometer-specific settings to properly display ZE5 data.

### Instructions

- 1. Click the 💙 icon in the toolbar in FlowJo Software to access Preferences.
- 2. Select Cytometers.
- 3. Click the GENERIC (ZE5) option in the cytometer list.
- 4. Uncheck the **Custom log scaling** and **Custom linear scaling** boxes.
- 5. Set the fields in **Custom log scaling** as follows:
  - Min. value: 1
  - Max. value: 214748
  - Divider: 10000
- 6. Set the fields in **Custom linear scaling** as follows:
  - Min. value: 0
  - Max. value: 214748
  - Divider: 10000
- 7. Check the **Enable Transforms** box.
- 8. Click **OK** and close and relaunch FlowJo Software to apply the modified preferences.

| YETI (YETI)<br>BIORAD BIORAD_S3 (S3) | Cytometer Identific:                                                        | ition            |              |  |     |
|--------------------------------------|-----------------------------------------------------------------------------|------------------|--------------|--|-----|
| GENERIC (ZE6)                        | SCYT ZE5                                                                    |                  |              |  |     |
|                                      | Special Options                                                             |                  |              |  |     |
|                                      |                                                                             |                  |              |  |     |
|                                      | 0                                                                           | 214748           | 10000        |  |     |
|                                      | Always Linear:<br>Always Log:<br>Parameter filter:                          | time             |              |  |     |
|                                      | Transformation Settings                                                     |                  |              |  |     |
|                                      | Enable Transforms                                                           |                  | Width basis: |  | -10 |
|                                      | Important: Changes to these<br>settings will only affect new<br>workspaces. | More on Cytomete | rs           |  |     |

Examples of FlowJo Software data plots before and after the manual scaling adjustment:

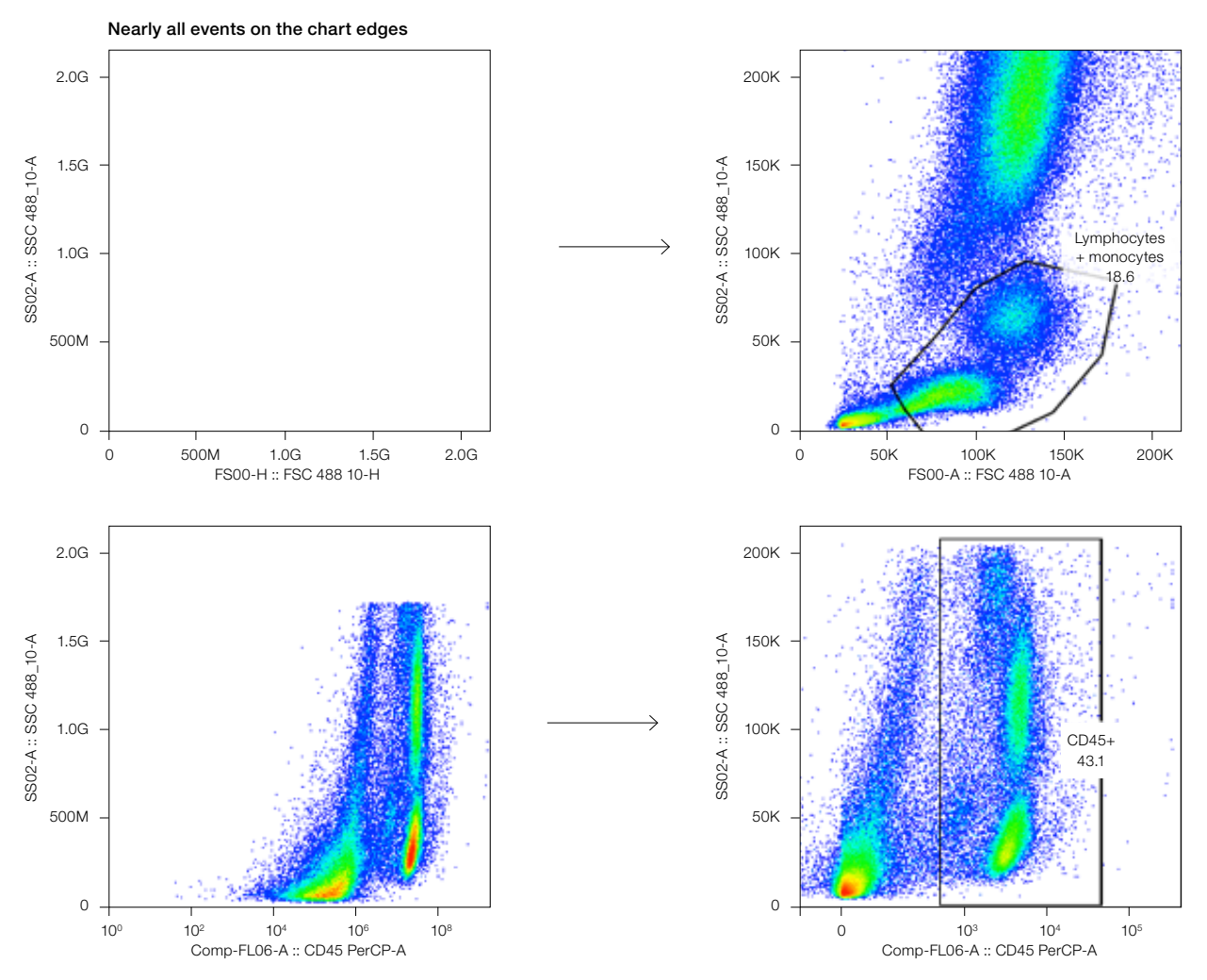

Visit **bio-rad.com/ZE5** for more information.

BIO-RAD is a trademark of Bio-Rad Laboratories, Inc. in certain jurisdictions. All trademarks used herein are the property of their respective owner.

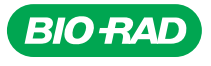

**Bio-Rad** 

Laboratories, Inc.

Life Science Group 
 Website
 bio-rad.com
 USA 1
 800
 424
 6723
 Australia
 61
 2
 991
 2800
 Austral
 00
 800
 00
 24
 67
 23
 Belgium
 00
 800
 00
 24
 67
 23
 Belgium
 00
 800
 00
 24
 67
 23
 Belgium
 00
 800
 00
 24
 67
 23
 Belgium
 00
 800
 00
 24
 67
 23
 Belgium
 00
 800
 00
 24
 67
 23
 Belgium
 00
 800
 00
 24
 67
 23
 France
 00
 800
 02
 46
 723
 Hong
 Kong
 852
 2789
 3300
 Hungary
 00
 800
 00
 24
 67
 23
 India
 91
 24
 4029300
 Issue 1
 24
 4029300
 Issue 1
 24
 4029300
 24
 67
 23
 Belgium
 24
 800
 00

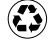